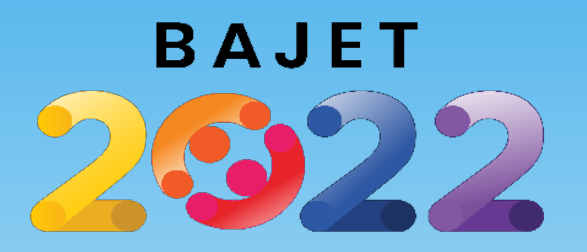

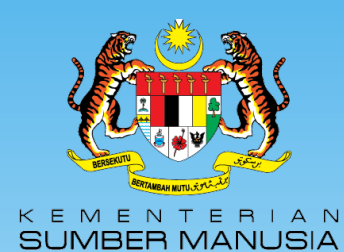

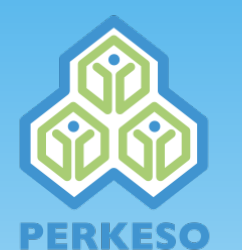

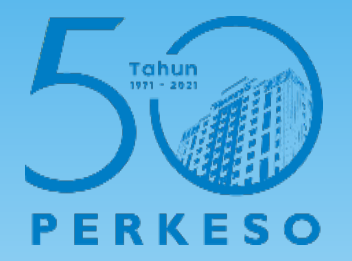

# 

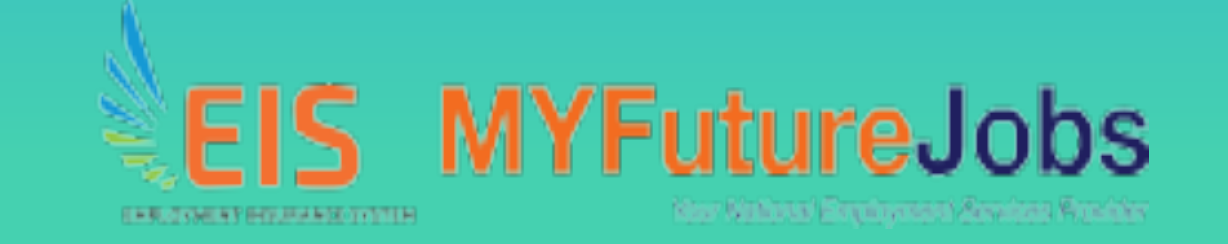

### PANDUAN

- 1. Pendaftaran akaun di Aplikasi PRIHATIN PERKESO
- 2. Permohonan SIP Gig di Aplikasi PRIHATIN PERKESO
- 3. Pendaftaran akaun di MATRIX PERKESO
- 4. Permohonan SIP Gig di MATRIX PERKESO

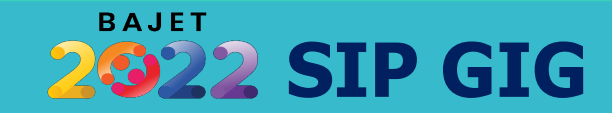

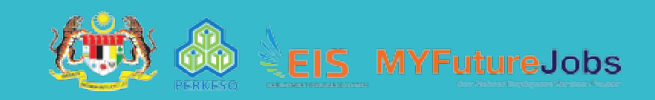

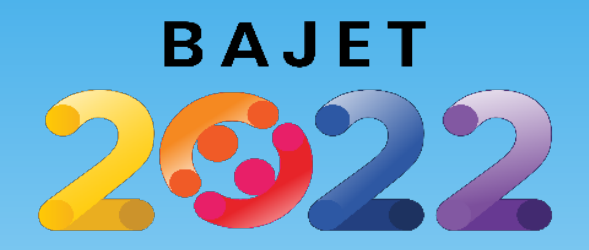

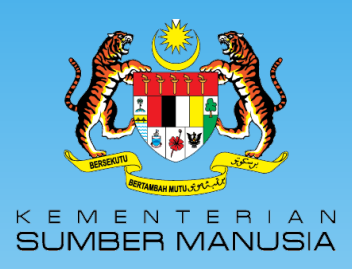

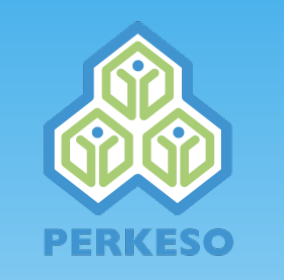

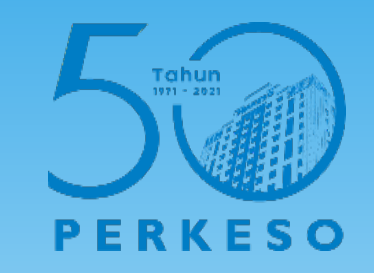

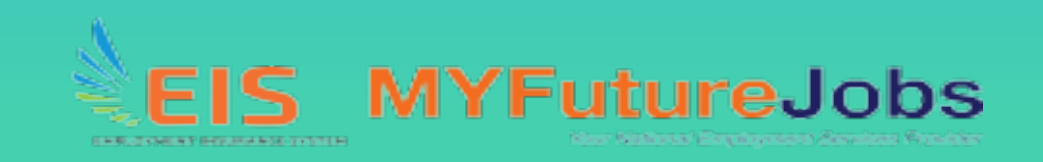

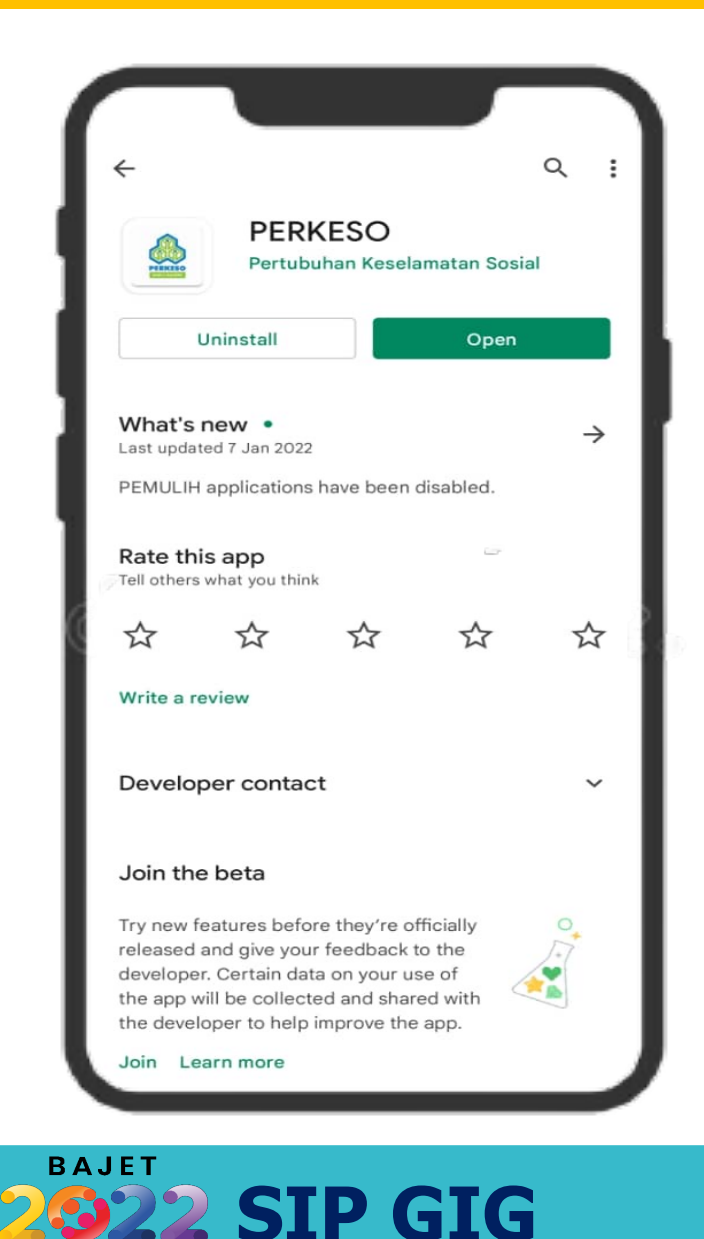

#### LANGKAH 1

Muat turun aplikasi PRIHATIN PERKESO di Apple App Store atau Google PlayStore.

\*\*Sekiranya anda telah mempunyai akaun di MATRIX, anda boleh log masuk di Aplikasi PRIHATIN PERKESO tanpa membuka akaun baru di Aplikasi PRIHATIN PERKESO.

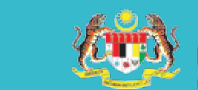

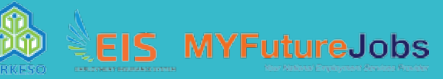

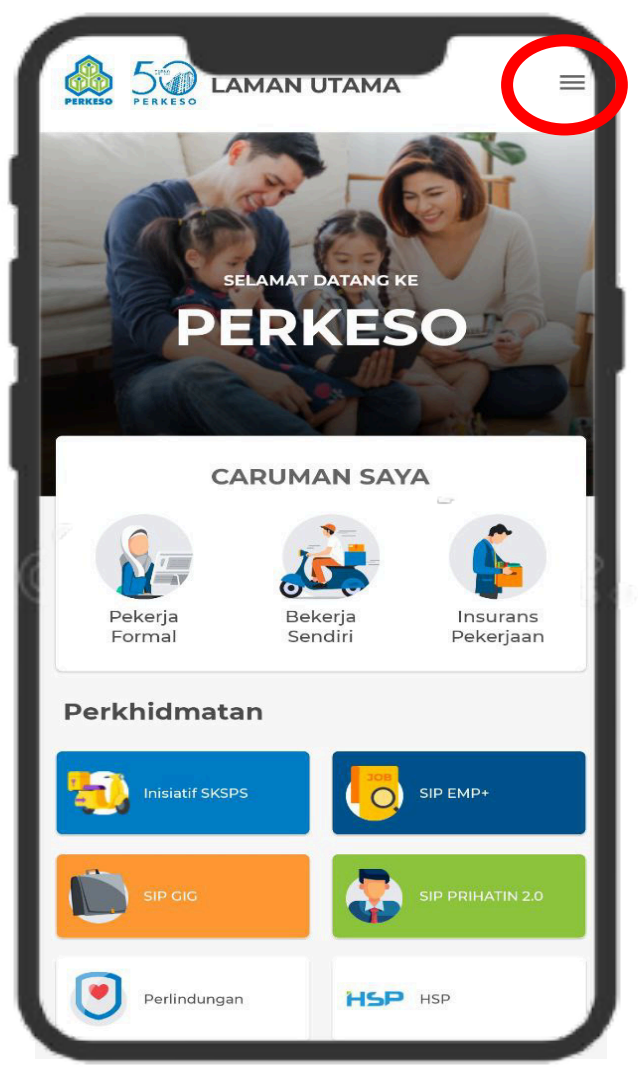

#### LANGKAH 2

Klik pada **tiga garisan melintang** di sebelah kanan skrin.

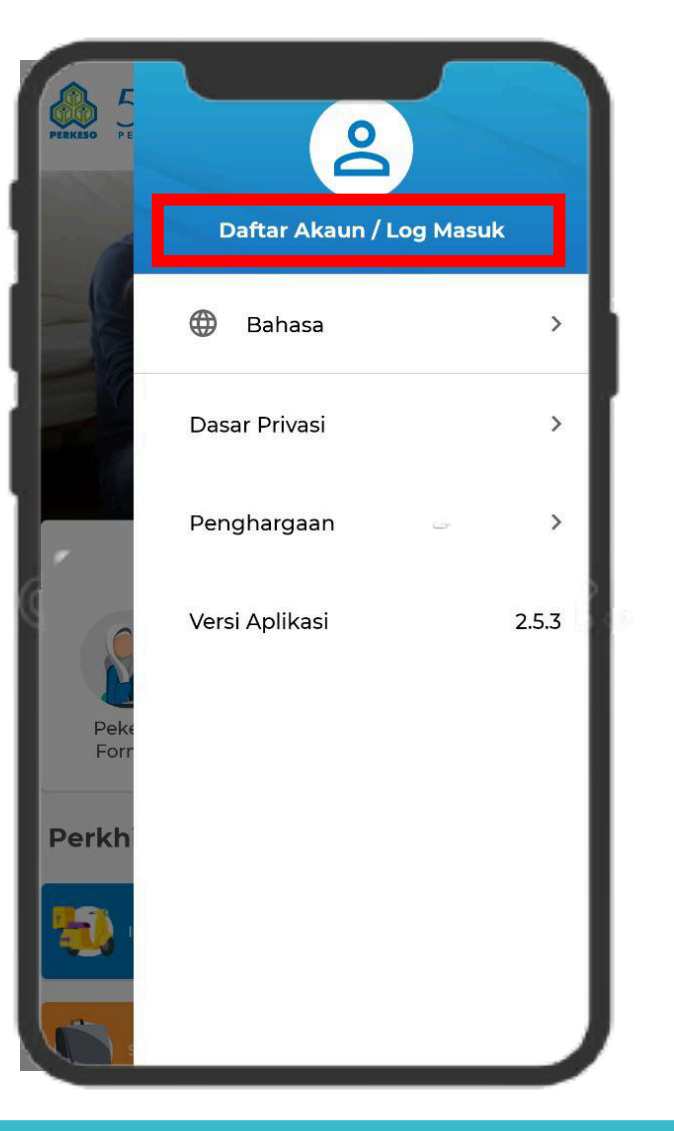

#### LANGKAH 3

Klik pada **Daftar** Akaun / Log Masuk.

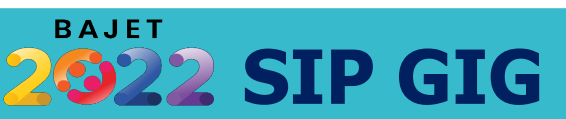

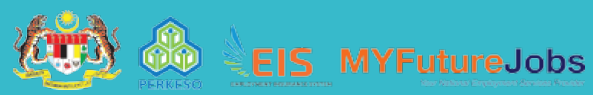

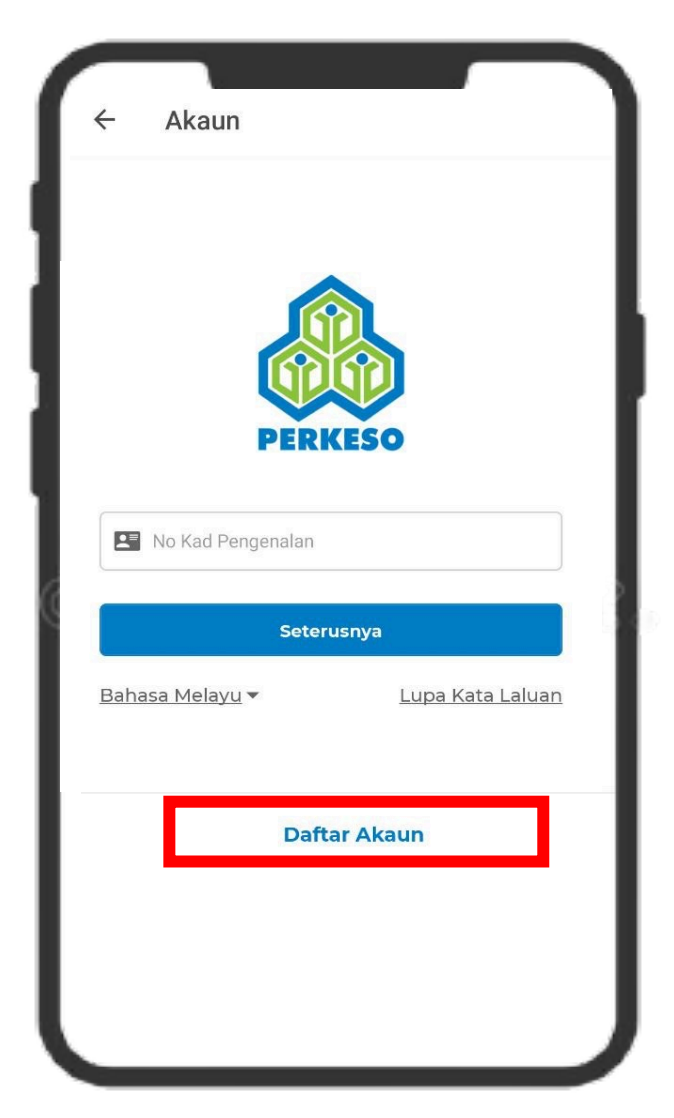

#### LANGKAH 4

Klik pada **Daftar Akaun** untuk membuat pendaftaran di Aplikasi PRIHATIN PERKESO.

| ← Cipta Akaun                                                                                 |
|-----------------------------------------------------------------------------------------------|
| Jenis ID *                                                                                    |
| Sila Pilih                                                                                    |
| Nombor Kad Pengenalan *                                                                       |
| cth. 900120011234                                                                             |
| Nama Penuh *                                                                                  |
| cth. John Doe                                                                                 |
| E-mel *                                                                                       |
| cth. johndoe@gmail.com                                                                        |
| Nombor Telefon Bimbit *                                                                       |
| 60                                                                                            |
| Saya mengaku bahawa saya telah membaca dan bersetuju dengan perkara di atas Terma dan Syarat. |
| Seterusnya                                                                                    |
|                                                                                               |

#### LANGKAH 5

Lengkapkan

- Jenis ID
- No. Kad Pengenalan
- Nama Penuh
- E-mel
- Nombor Telefon Bimbit

untuk mencipta akaun dan klik pada butang *Seterusnya.* 

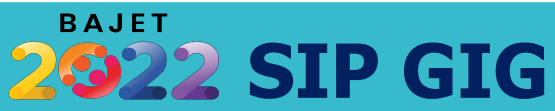

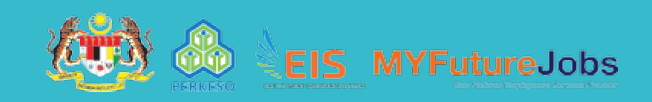

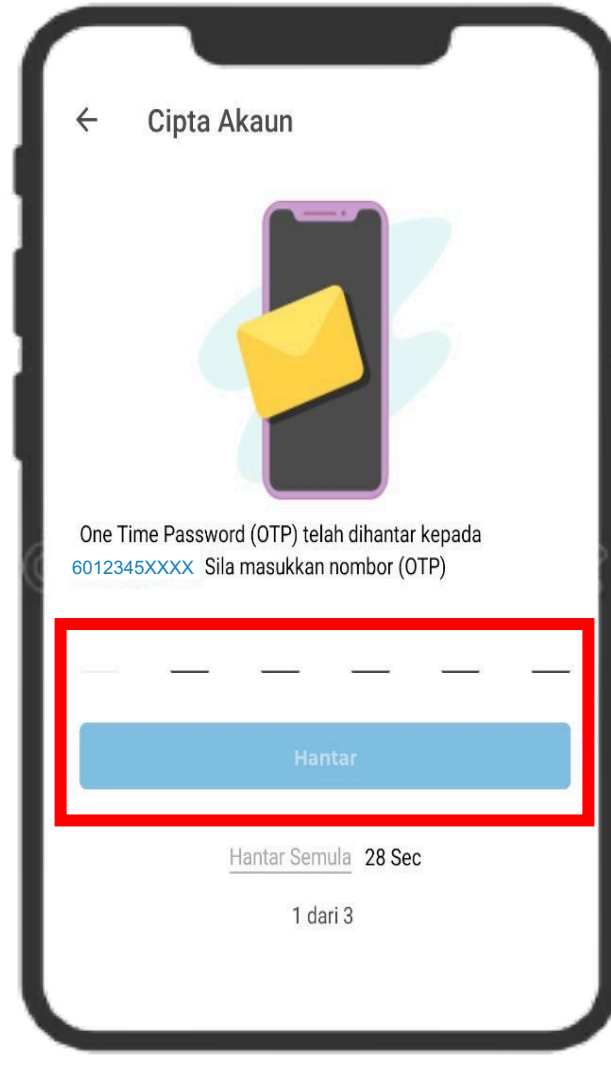

#### LANGKAH 6

Sila semak mesej anda dan *masukkan nombor (OTP)* yang diberikan.

#### Contoh mesej:

RM0.00 MATRIX: Permintaan OTP anda ialah 932096 pada 22 Jan 2022 16:38:49. Terima Kasih.

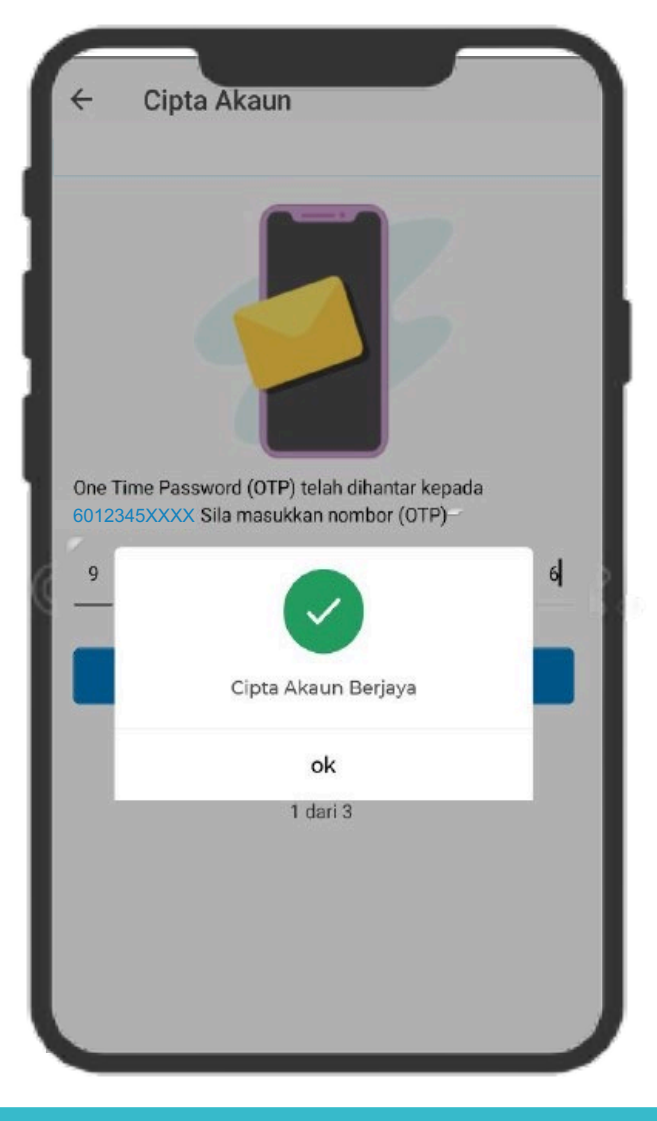

#### LANGKAH 7

Akaun anda telah berjaya dicipta! Sila semak emel anda untuk mengaktifkan akaun anda!

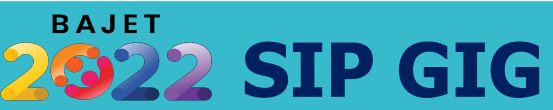

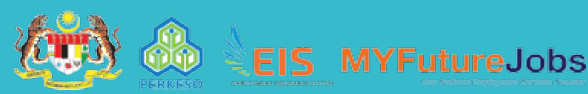

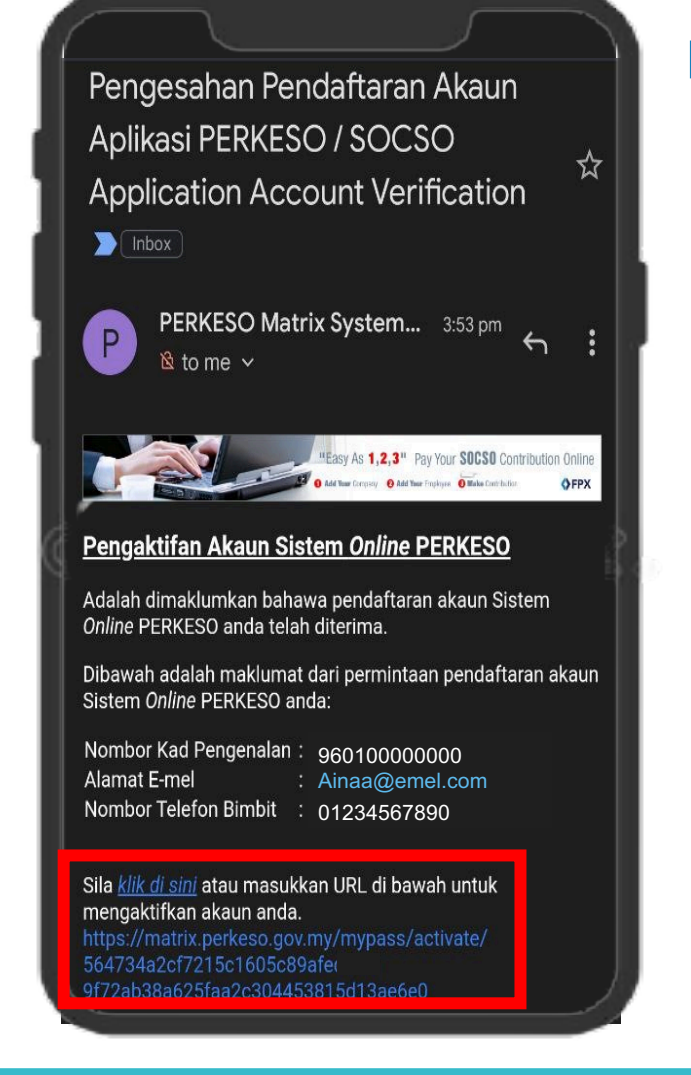

#### LANGKAH 8

Sila klik *di sini atau masukkan URL* yang diberikan untuk mengaktifkan akaun anda!

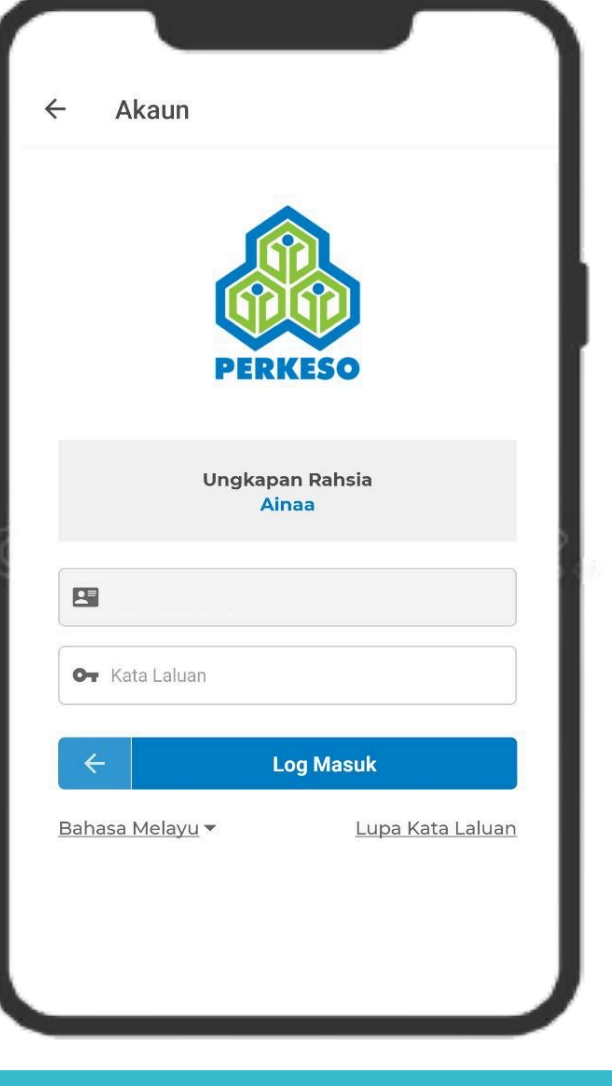

#### LANGKAH 9

Anda kini boleh log masuk di Aplikasi PRIHATIN PERKESO!

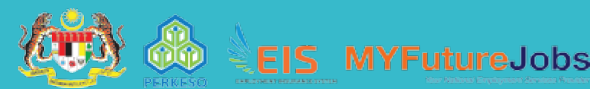

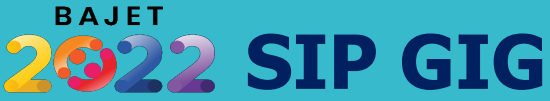

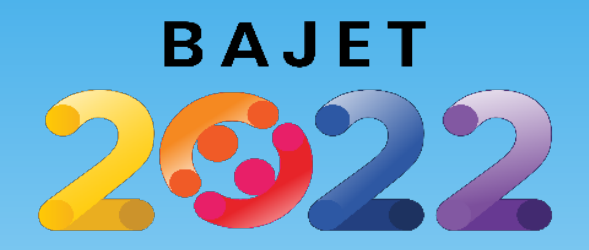

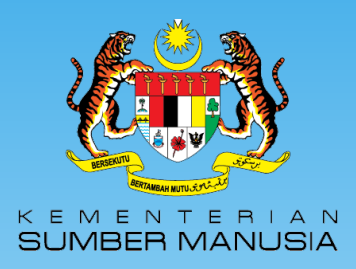

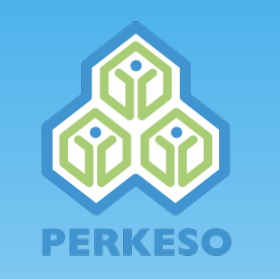

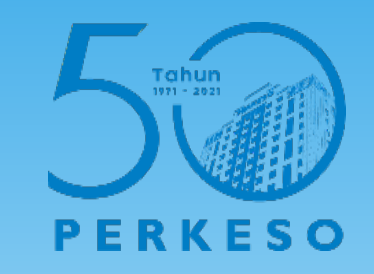

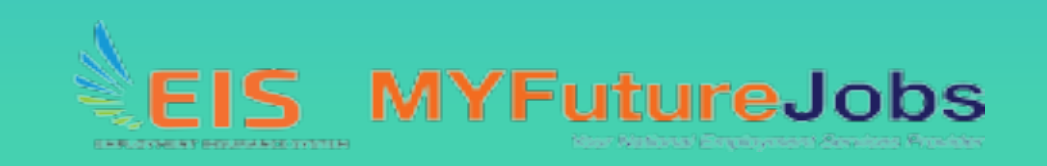

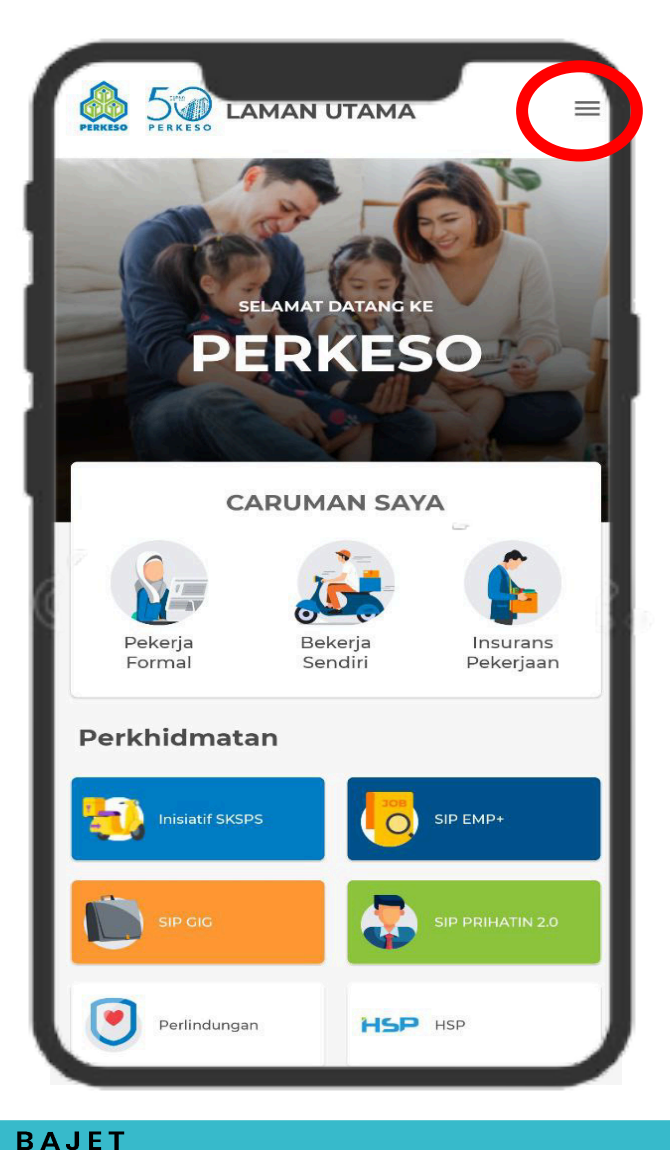

**2022 SIP GIG** 

### LANGKAH 1

Klik pada **tiga garisan melintang** di sebelah kanan skrin.

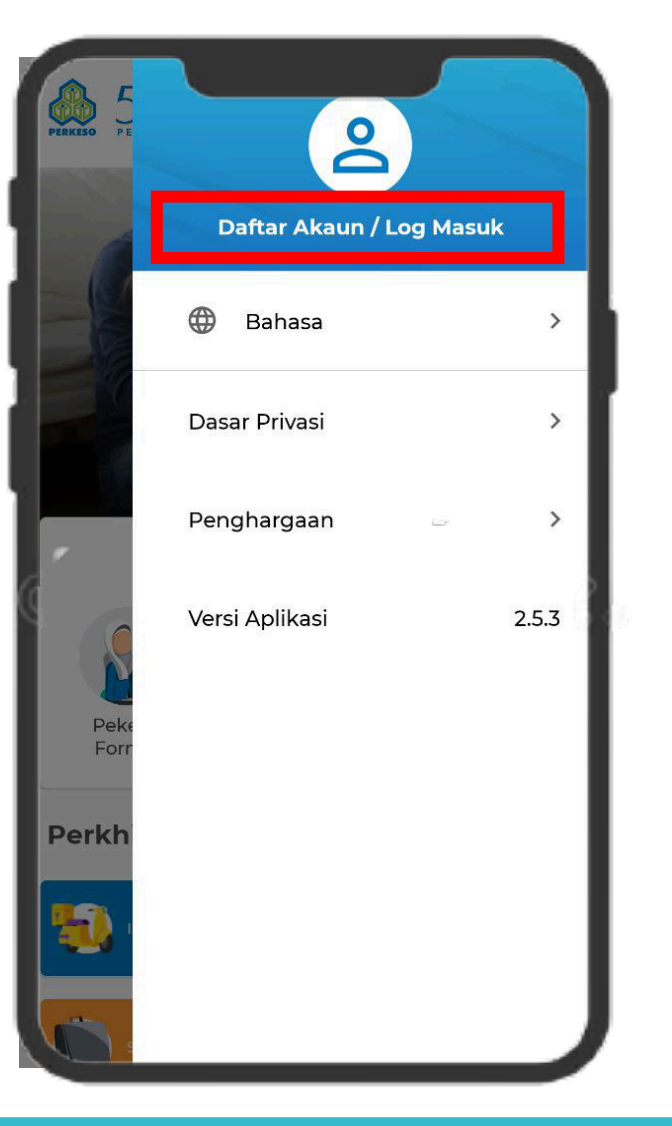

#### LANGKAH 2

Klik pada **Daftar** Akaun / Log Masuk .

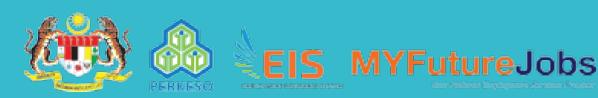

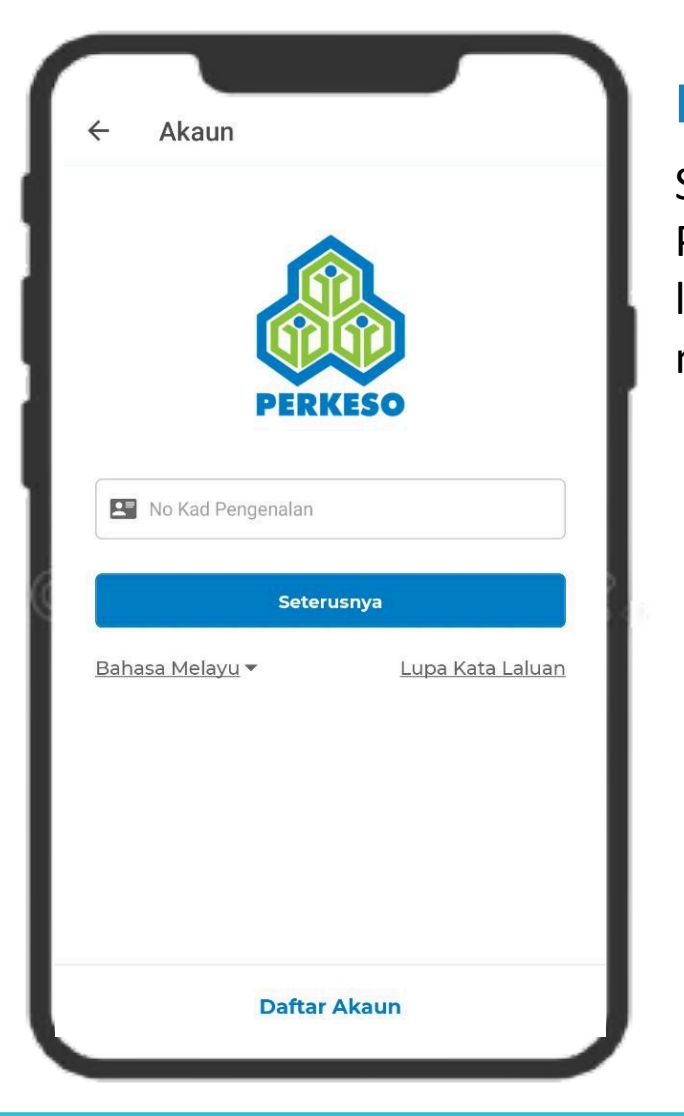

### 2322 SIP GIG

### LANGKAH 3

Sila masukkan No. Kad Pengenalan dan kata laluan untuk log masuk.

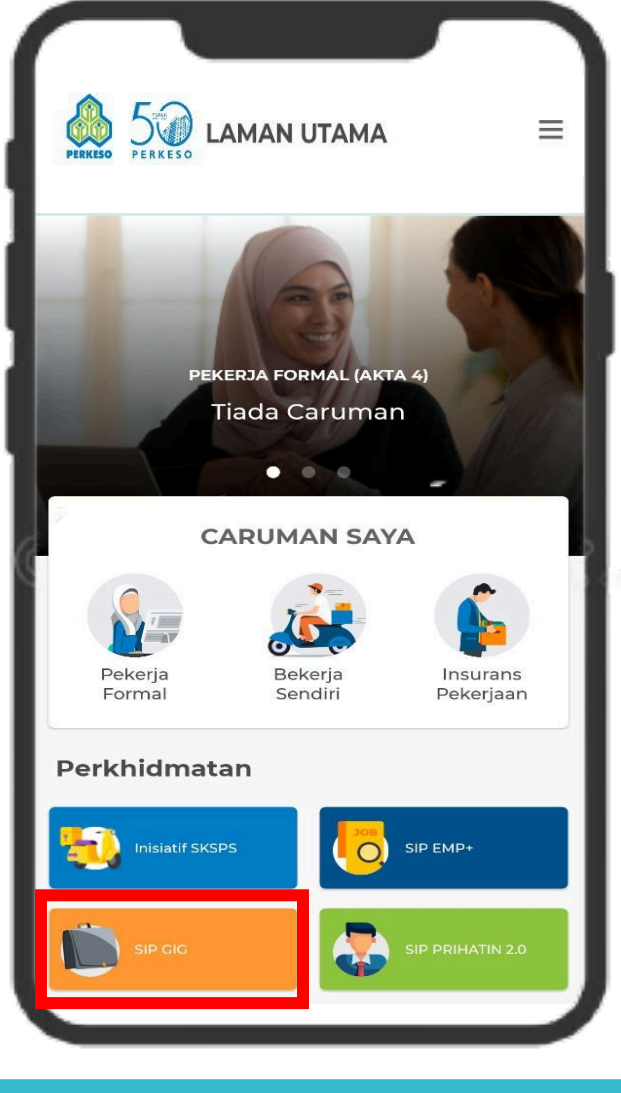

#### LANGKAH 4

Setelah berjaya log masuk ke akaun anda, klik pada butang *SIP GIG.* 

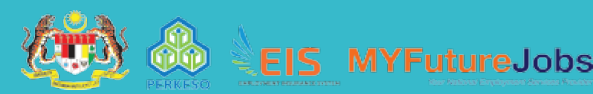

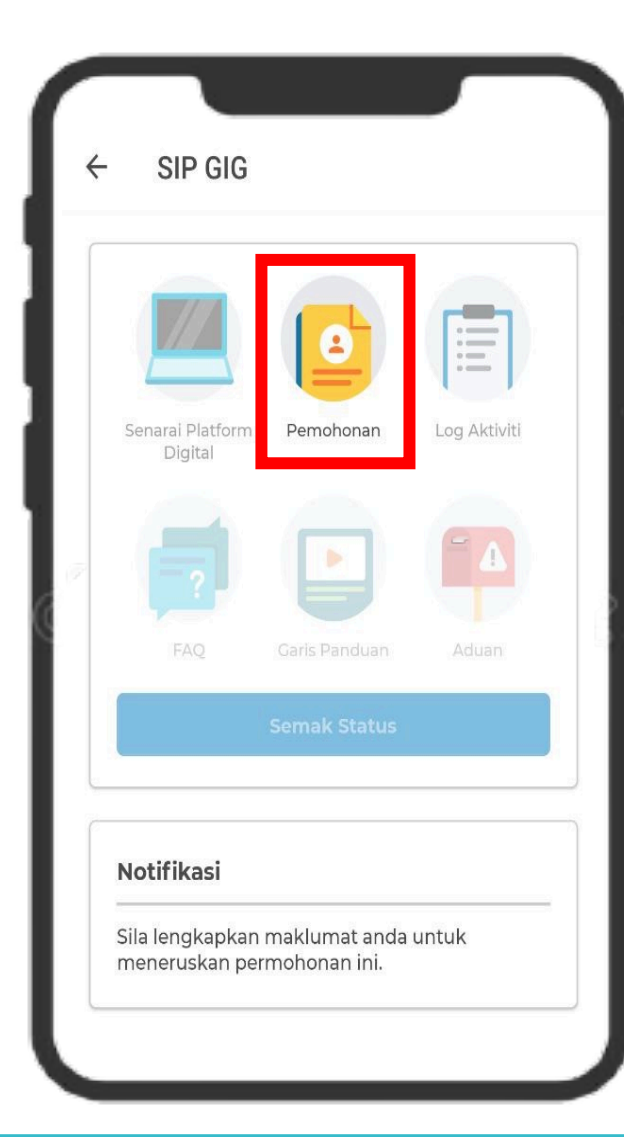

#### LANGKAH 5

### Klik pada butang **PERMOHONAN.**

| 1   Sila lengkapkan maklumat peribadi anda sebelum menghantar permohonan ini. No Kad Pengenalan * 9105189999999 Nama Penuh (seperti di dalam Kad Pengenalan) * EMP user No. Telefon Bimbit * 6010000000 No. Tel. Rumah * eg. 0354716845 Masukkan "0' jika tiada nombor rumah E-mel *                              | ÷               | Maklumat Peribadi                                                 |
|----------------------------------------------------------------------------------------------------|-----------------|-------------------------------------------------------------------|
| Sila lengkapkan maklumat peribadi anda sebelum<br>menghantar permohonan ini.<br>No Kad Pengenalan *<br>9105189999999<br>Nama Penuh (seperti di dalam Kad Pengenalan) *<br>EMP user<br>No. Telefon Bimbit *<br>6010000000<br>No. Tel. Rumah *<br>eg. 0354716845<br>Masukkan "0' jika tiada nombor rumah<br>E-mel * |                 |                                                                   |
| No Kad Pengenalan * 910518999999 Nama Penuh (seperti di dalam Kad Pengenalan) * EMP user No. Telefon Bimbit * 6010000000 No. Tel. Rumah * eg. 0354716845 Masukkan "0' jika tiada nombor rumah E-mel *                                                                                                    | Sila le<br>meng | ngkapkan maklumat peribadi anda sebelum<br>hantar permohonan ini. |
| 910518999999<br>Nama Penuh (seperti di dalam Kad Pengenalan) *<br>EMP user<br>No. Telefon Bimbit *<br>6010000000<br>No. Tel. Rumah *<br>eg. 0354716845<br>Masukkan "0' jika tiada nombor rumah<br>E-mel *                                                                                                    | No Ki           | ad Pengenalan *                                                   |
| Nama Penuh (seperti di dalam Kad Pengenalan) *<br>EMP user<br>No. Telefon Bimbit *<br>6010000000<br>No. Tel. Rumah *<br>eg. 0354716845<br>Masukkan "0' jika tiada nombor rumah<br>E-mel *                                                                                                    | 910             | 518999999                                                         |
| EMP user<br>No. Telefon Bimbit *<br>6010000000<br>No. Tel. Rumah *<br>eg. 0354716845<br>Masukkan "0' jika tiada nombor rumah<br>E-mel *                                                                                                    | Nami            | a Penuh (seperti di dalam Kad Pengenalan) *                       |
| No. Telefon Bimbit *<br>6010000000<br>No. Tel. Rumah *<br>eg. 0354716845<br>Masukkan "0' Jika tiada nombor rumah<br>E-mel *                                                                                                    | EM              | P user                                                            |
| 6010000000<br>No. Tel. Rumah *<br>eg. 0354716845<br>Masukkan "0' jika tiada nombor rumah<br>E-mel *                                                                                                    | No. Ti          | elefon Bimbit *                                                   |
| No. Tel. Rumah *<br>eg. 0354716845<br>Masukkan "0' jika tiada nombor rumah<br>E-mel *                                                                                                    | 601             | 0000000                                                           |
| eg. 0354716845<br>Masukkan "0' jika tiada nombor rumah<br>E-mel *                                                                                                    | No. T           | el. Rumah *                                                       |
| Masukkan "0' jika tiada nombor rumah<br>E-mel *                                                                                                    | eg.             | 0354716845                                                        |
| E-mel *                                                                                                    | Masuk           | kan "0' jika tiada nombor rumah                                   |
|                                                                                                    | E-me            | *                                                                 |

#### LANGKAH 6

Lengkapkan

- Maklumat Peribadi
- Kategori
- Platform Digital

Untuk membuat permohonan SIP GIG.

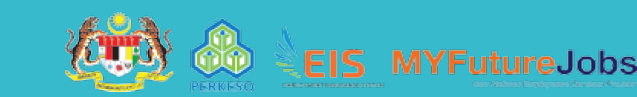

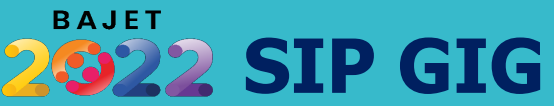

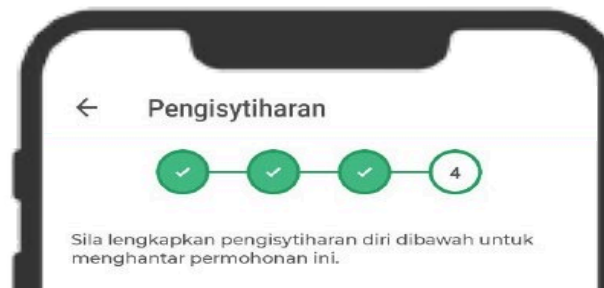

#### PENGISYTIHARAN

Saya dengan ini mengesahkan dan mengaku segala maklumat yang saya berikan adalah benar dan lengkap. Saya bersetuju dengan terma dan syarat insentif SIP Gig dan akan mematuhinya. Sekiranya terdapat pemalsuan pada maklumat atau langgar syarat atau permohonan yang meragukan atau melibatkan unsur-unsur fraud, maka permohonan saya bagi Program SIP Gig ini akan terbatal dan PERKESO berhak untuk mengambil tindakan undang-undang ke atas saya.

Saya dengan ini mengesahkan bahawa nombor akaun bank yang diberikan adalah tepat. Saya bertanggungjawab sepenuhnya sekiranya terdapat kesilapan dan kelewatan kerana maklumat akaun bank yang salah diberikan.

Sekiranya saya ditawarkan pekerjaan sepenuh masa atau pekerjaan formal saya akan melaporkan status pekerjaan saya kepada PERKESO dalam tempoh 48 jam bagi menamatkan pembayaran insentif seterusnya dan sekiranya saya gagal melaporkan saya bersetuju untuk membayar semula jumlah bayaran yang telah diterima kepada PERKESO.

Saya berminat untuk mencarum Skim Keselamatan Sosial Pekerjaan Sendiri PERKESO di bawah pakej SPS Gig.

#### LANGKAH 7

Klik pada *kotak Pengisytiharan* sebelum menekan butang hantar!

| 7//                       |                   |              |
|---------------------------|-------------------|--------------|
| Senarai Platfo<br>Digital | m Pemohonan       | Log Aktiviti |
|                           |                   |              |
| FAQ                       | Garls Panduan     | Aduan        |
|                           | Semak Status      |              |
| Notifikasi                |                   |              |
| Permohonan                | anda telah berjay | a dihantar.  |

#### LANGKAH 8

Klik pada *butang* **Semak Status** untuk mengetahui status permohonan anda!

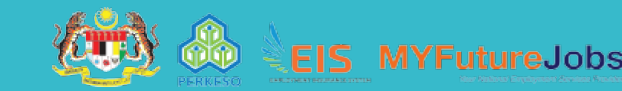

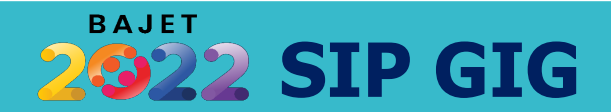

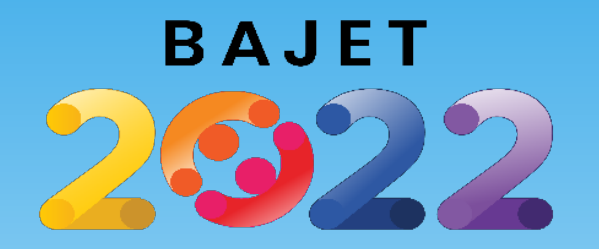

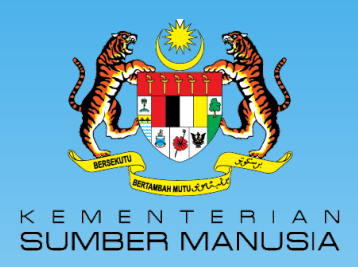

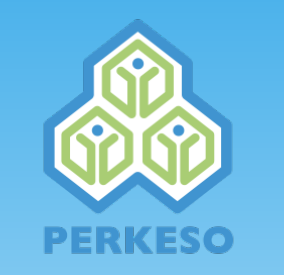

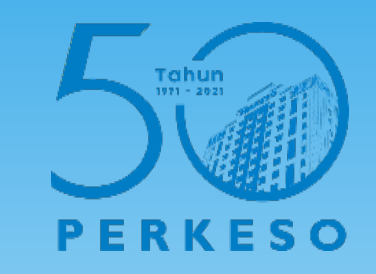

### PENDAFTARAN AKAUN DI MATRIX PERKESO

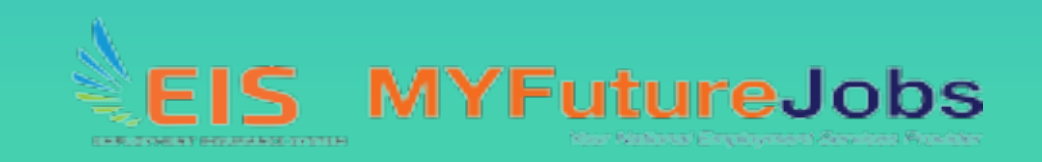

### **PENDAFTAR AKAUN DI SISTEM MATRIX**

#### LANGKAH 1

Layari *matrix.perkeso.gov.my* dan klik pada *Kali pertama?* Daftar akaun MATRIX

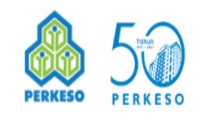

1-300-22-8000 perkeso@perkeso.gov.my Bantuan -Bahasa (Languages) -Log Masuk

#### LANGKAH 2

Lengkapkan Jenis ID, No. Kad Pengenalan, Nama Penuh, E-mel, Nombor Telefon Bimbit untuk mencipta akaun dan klik pada butang *Seterusnya*.

1-300-22-8000 perkeso@perkeso.gov.my Bantuan - Bahasa (Languages) - Log Masuk

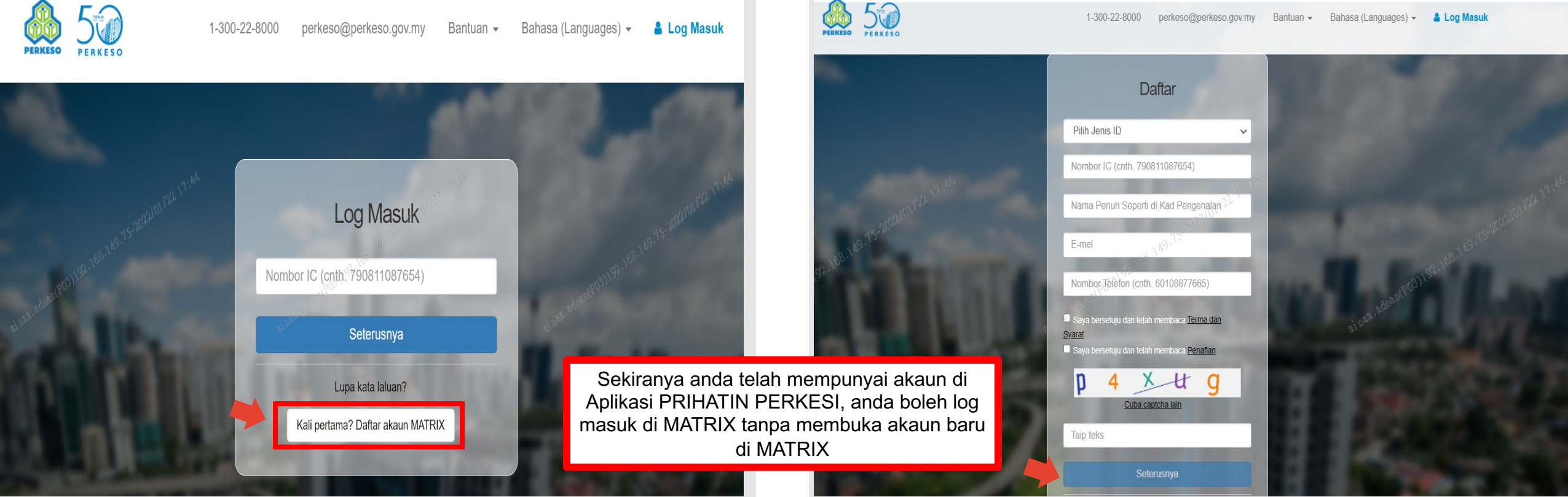

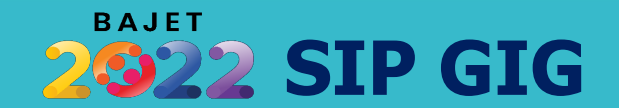

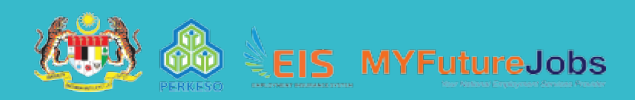

### **PENDAFTAR AKAUN DI SISTEM MATRIX**

#### LANGKAH 3

Sila semak mesej anda dan **masukkan nombor (OTP)** yang diberikan. Contoh mesej: RM0.00 MATRIX: Permintaan OTP anda ialah 932096 pada 22 Jan 2022 16:38:49. Terima Kasih.

PERKESO 500 PERKESO

1-300-22-8000 perkeso@perkeso.gov.my Bantuan - Bahasa (Languages) - Log Masuk

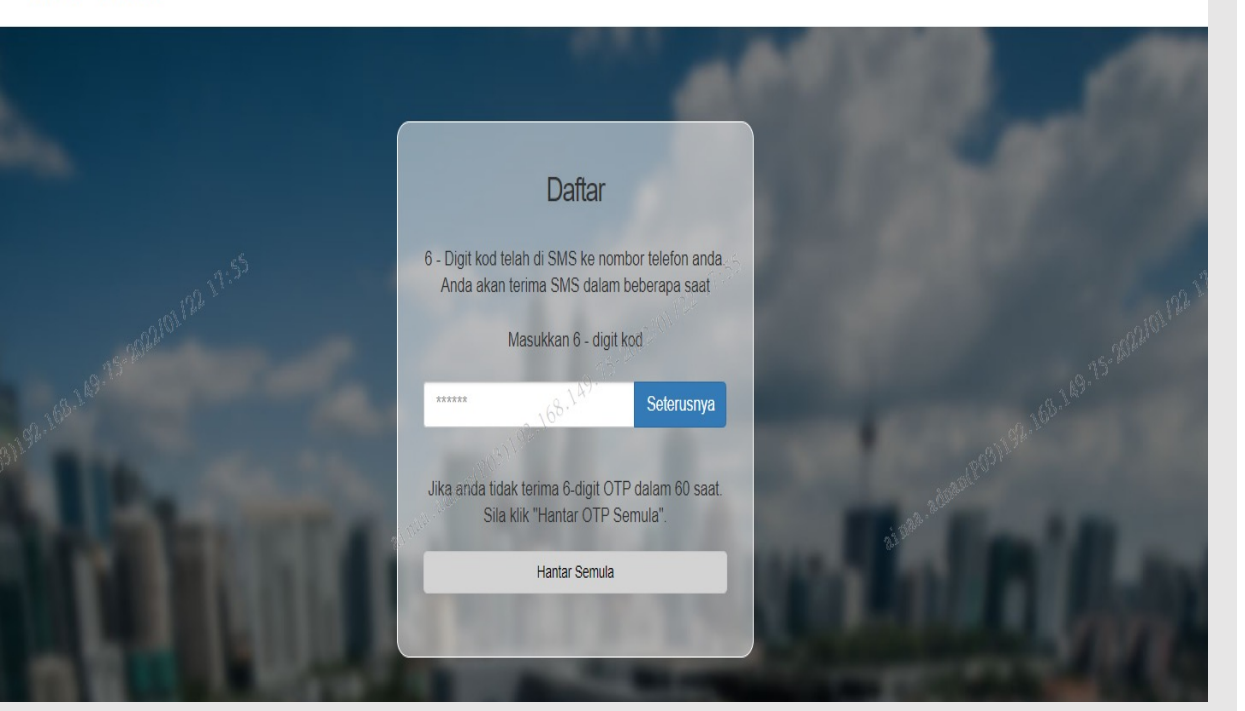

#### LANGKAH 4

Akaun MATRIX anda telah berjaya dicipta! Sila semak emel anda untuk mengaktifkan akaun.

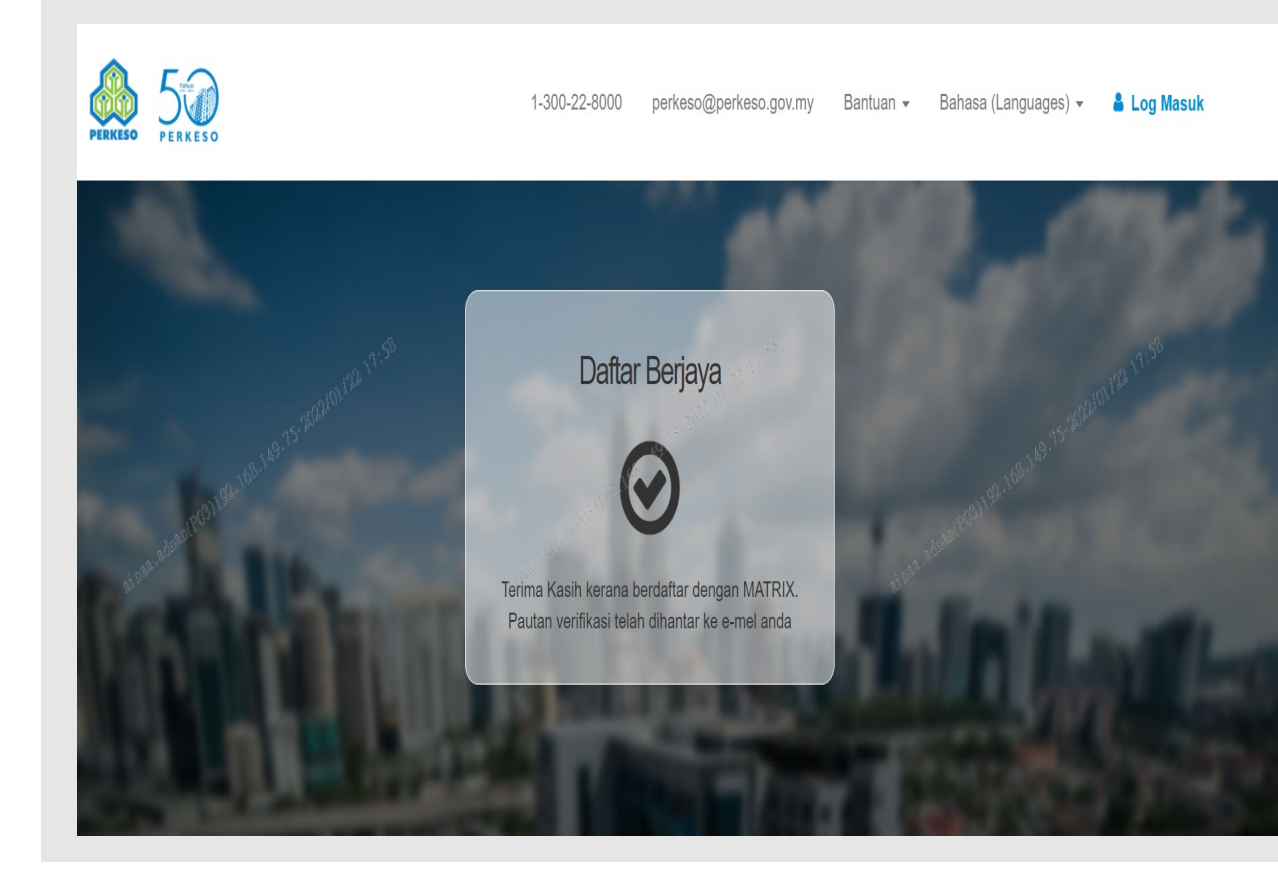

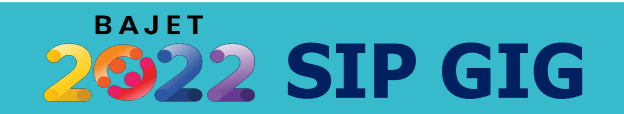

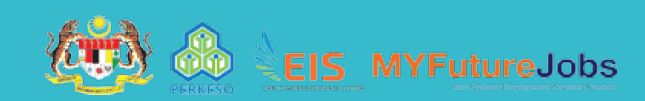

### **PENDAFTAR AKAUN DI SISTEM MATRIX**

#### LANGKAH 5

### Sila klik *di sini atau masukkan URL* yang diberikan untuk mengaktifkan akaun MATRIX anda!

Pengaktifan Akaun Sistem Online PERKESO / PERKESO Online System Account Activation PERKESO MATRIX Sistem Administrator (Staging) <perkeso@perkeso.gov.my>

Saturday, January 22, 2022 5:57:35 PM

#### Pengaktifan Akaun Sistem Online PERKESO

Adalah dimaklumkan bahawa pendaftaran akaun Sistem *Online* PERKESO anda telah diterima. Dibawah adalah maklumat dari permintaan pendaftaran akaun Sistem *Online* PERKESO anda:

Nombor Kad Pengenalan : 960310000000Alamat E-mel: Ainaa@emel.comNombor Telefon Bimbit: 0120000000

Sila <u>klik di sini</u> atau masukkan URL di bawah untuk mengaktifkan akaun anda. https://matrix-staging.perkeso.gov.my/mypass/activate/006c10fa2f5a17d5b0b82c2bc5234b32a7e441fe391a116ae22805752523ac6f

Pautan ini boleh digunakan dalam tempoh 24 jam setelah e-mel dihantar kepada anda. Pendaftaran semula akaun perlu dibuat sekiranya melebihi tempoh yang diberikan.

Jika ada sebarang pertanyaan, sila hubungi khidmat pelanggan di talian 1-300-22-8000 atau e-mel ke perkeso@perkeso.gov.my.

Untuk maklumat lanjut, sila layari laman web PERKESO di www.perkeso.gov.my

Sekian, terima kasih. Pentadbir Sistem *Online* PERKESO

#### LANGKAH 6

#### Anda kini boleh log masuk di Sistem MATRIX!

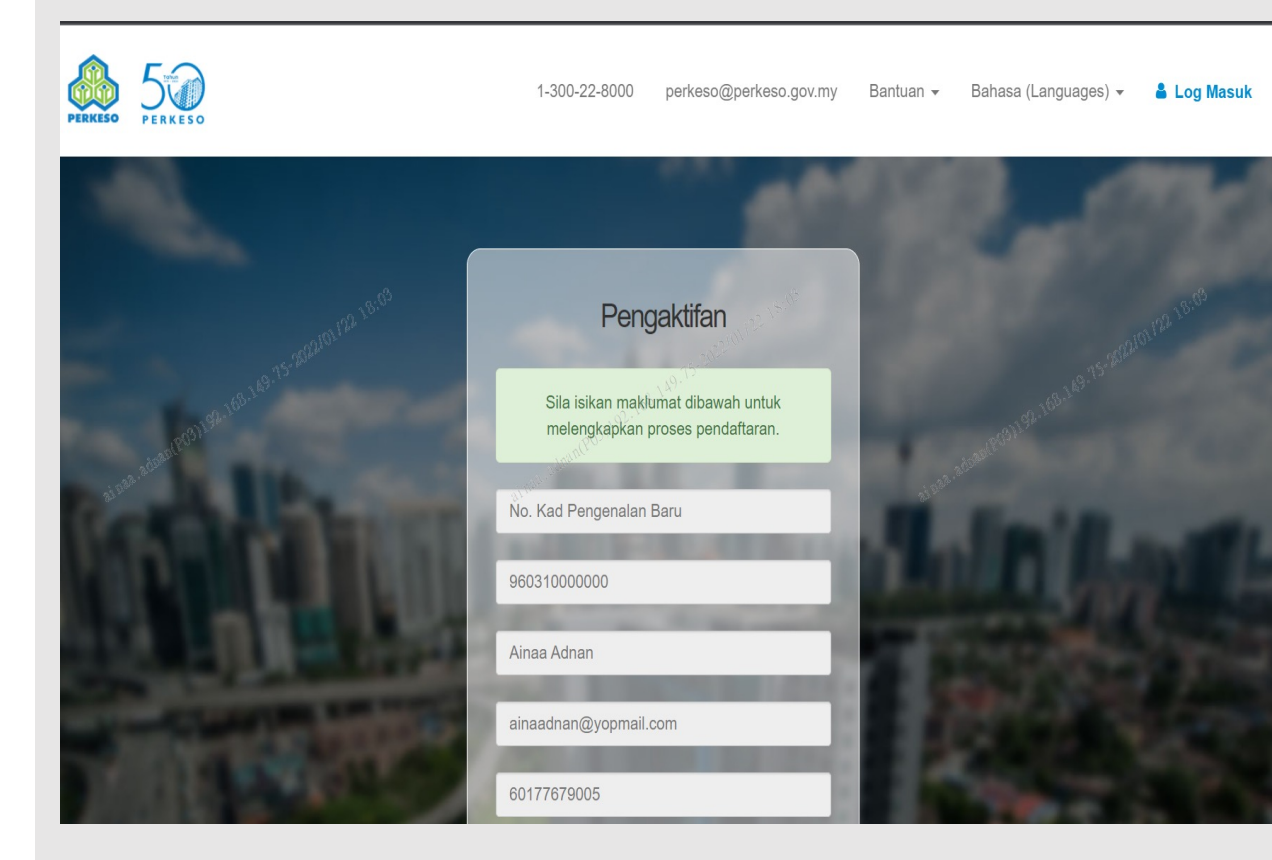

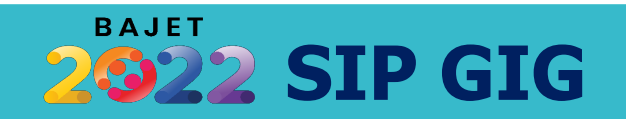

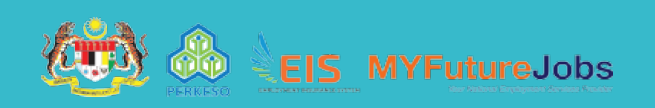

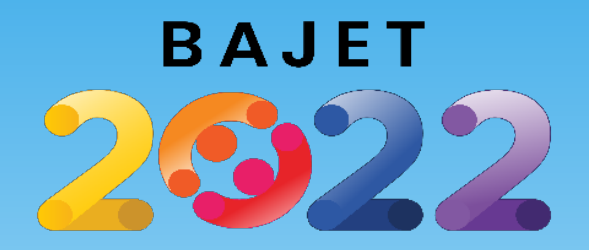

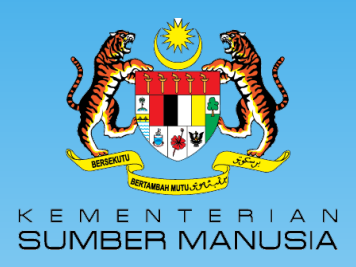

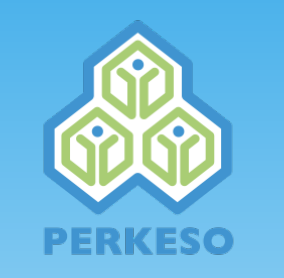

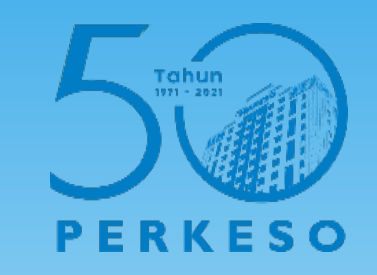

## PERMOHONAN SIP GIG DI MATRIX PERKESO

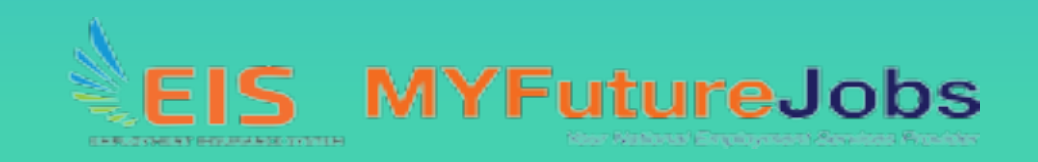

### **PERMOHONAN SIP GIG DI SISTEM MATRIX**

#### LANGKAH 1

Layari *matrix.perkeso.gov.my*. Sila masukkan No. Kad Pengenalan dan kata laluan untuk log masuk.

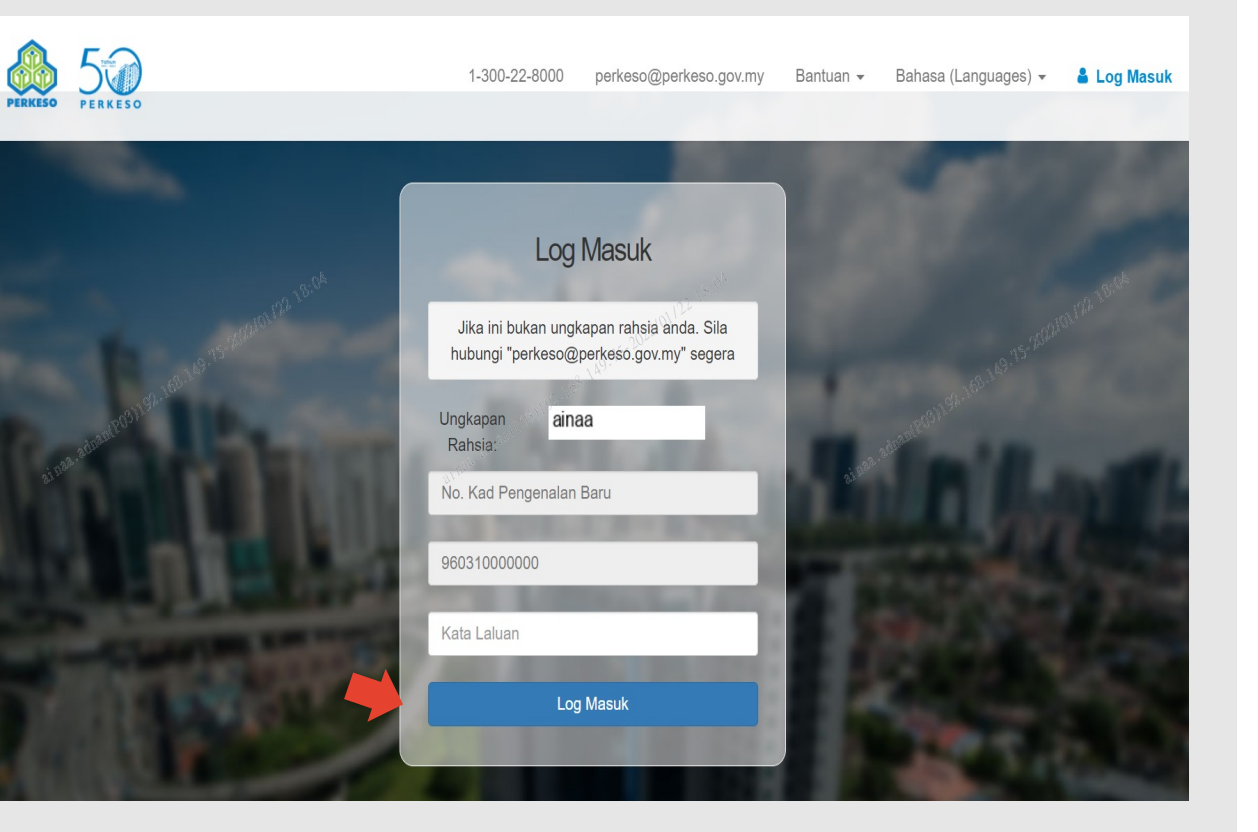

#### LANGKAH 2

Setelah berjaya log masuk ke akaun anda, klik pada butang SIP GIG.

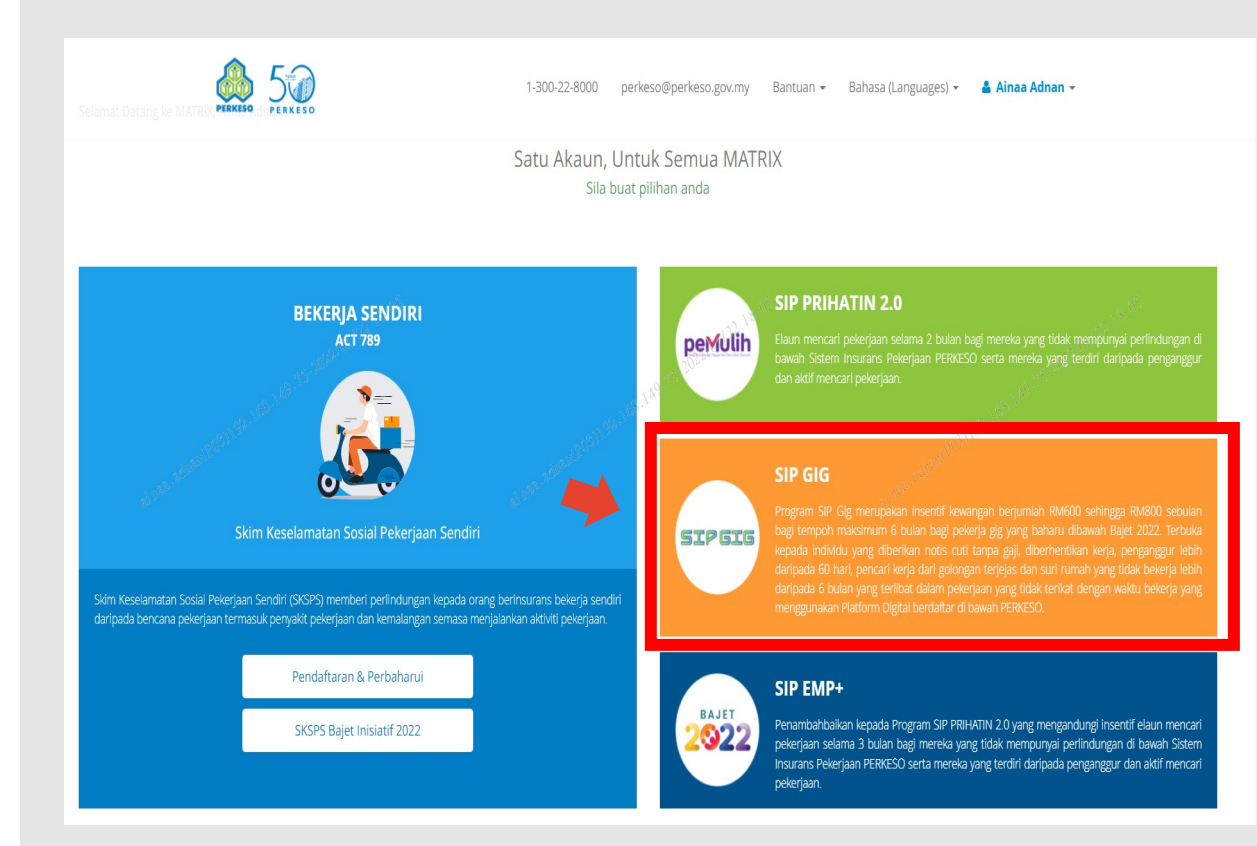

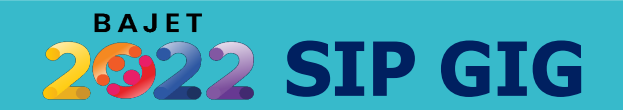

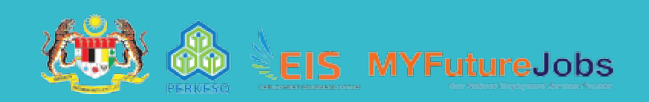

### **PERMOHONAN SIP GIG DI SISTEM MATRIX**

#### LANGKAH 3

#### Klik pada butang **MOHON.**

|                                                                                                    | E Insurans Pekerjaan TUKAR MOD -                                                                                                    |  |
|----------------------------------------------------------------------------------------------------|----------------------------------------------------------------------------------------------------|--|
| INSURANS PEKERJAAN Laman Utama INSUP PRIHATIN 2.0 SIP GIG SIP EMP+                                                              |                                                                                                    |  |
| TETAPAN         Pengurusan         Bahasa (Languages)         HUBUNGI KAMI         1-300-22-8000         perkeso@perkeso.gov.my | SIP GIG Program<br>Program SIP Gig merupakan insentif kewangan berjumlah RM600, sehingga RM800 sebulan bagi tempoh<br>maksimum 6 bulan bagi pekerja gig yang baharu dibawah Bajet 2022. Terbuka kepada individu yang diberikan<br>notis cuti tanpa gaji, diberhentikan kerja, penganggur lebih daripada 60 hari, pencari kerja dari golongan<br>terjejas dan suri rumah yang tidak bekerja lebih daripada 6 bulan yang terlibat dalam pekerjaan yang tidak<br>terikat dengan waktu bekerja yang menggunakan Platform Digital berdaftar di bawah PERKESO.<br>Mohon<br>Lain-lain Perkhidmatan |  |
| 🗭 Log Keluar                                                                                                    | Senarai Platform<br>Digital                                                                                                    |  |

#### LANGKAH 4

Lengkapkan Maklumat Peribadi, Kategori, Platform Digital untuk membuat permohonan SIP GIG.

| MATRIX              | Insurans Pekerjaan TUKAR MOD             | •                                                   |           |
|---------------------|------------------------------------------|-----------------------------------------------------|-----------|
| IRANS PEKERJAAN     | PERMOHONAN                               |                                                     |           |
| nan Utama           | Maldumat Davibadi                        |                                                     |           |
| PRIHATIN 2.0        | Nama Penuh (Seperti Di Dalam Kad Per     | genalan) *                                          |           |
| GIG                 | Ainaa Adnan                              |                                                     |           |
| FMP+                | No. Kad Pengenalan *                     | E-mel *                                             |           |
|                     | 96031000000 ,72 18:00                    | ainaadnan@yopmail.com                               | 122 18:00 |
| PAN                 | No. Tel. Bimbit *                        | No Tel. Rumah *                                     | 510112    |
| ngurusan 🗸          | 60177679005                              | 0 8.149.75                                          |           |
| hasa (Languages) 🖌  | 92.109<br>Status Orang Bekerja Sendiri * | Masukkan "0" jika tiada nombor rum<br>Warganegara * | ah        |
| aj 1183. 301.       | Awam                                     | Malaysia                                            | ~         |
| UNGI KAMI           | Jantina *                                | Bangsa *                                            |           |
| 00-22-8000          | Lelaki                                   | ✓ Melayu                                            | ~         |
| keso@perkeso.gov.my | Alamat Surat Menyurat *                  |                                                     |           |
|                     | NO 15, JALAN MELOR 3A                    |                                                     |           |
| g Keluar            | Negeri *                                 | Daerah *                                            |           |
|                     | Selangor                                 | ✓ Hulu Selangor                                     | ~         |
|                     | Poskod *                                 | Tahap Pendidikan *                                  |           |
|                     | 48200                                    | ljazah kedoktoran atau profe                        | ssional 🗸 |

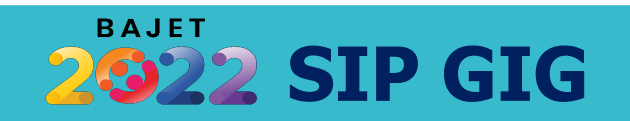

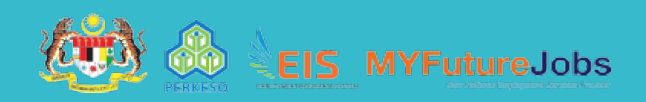

### **PERMOHONAN SIP GIG DI SISTEM MATRIX**

#### LANGKAH 5

Klik pada *kotak Pengisytiharan* sebelum menekan butang hantar!

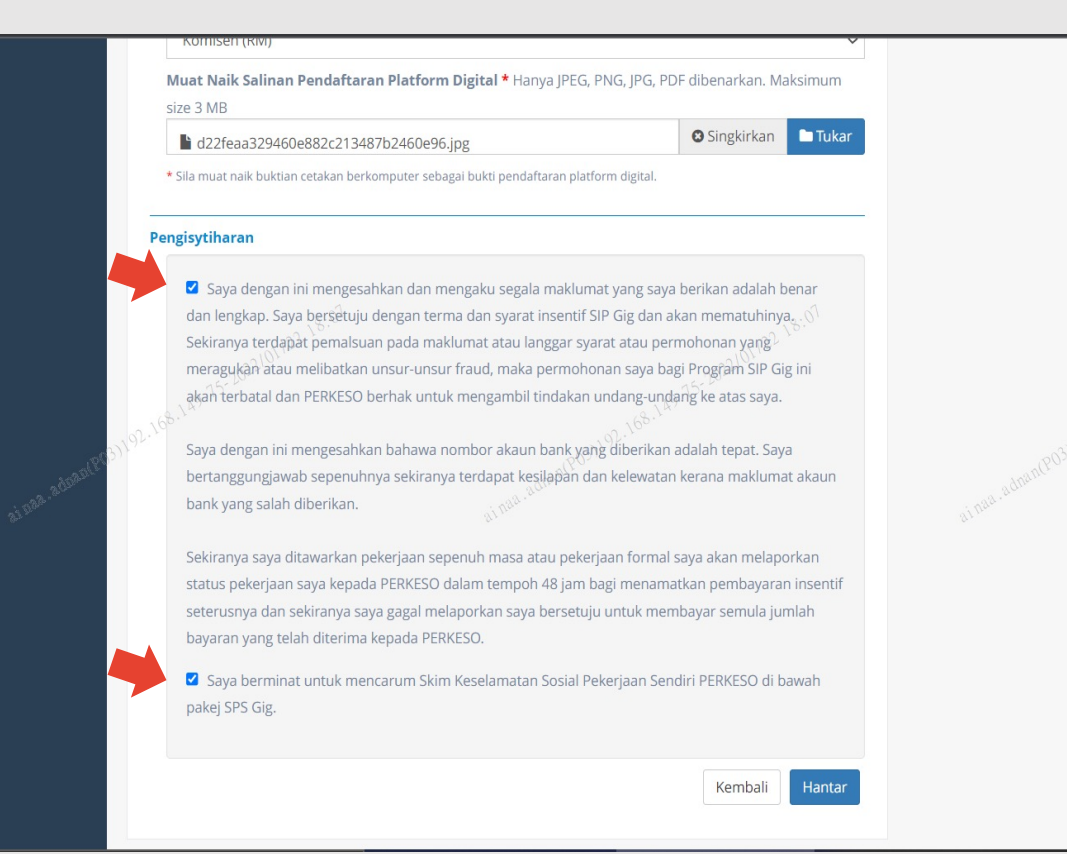

#### LANGKAH 6

Klik pada *butang Semak Status* untuk mengetahui status permohonan anda!

|                                                                   | Insurans Pekerjaan TUKAR MOD -                                                                                                    |
|-------------------------------------------------------------------|----------------------------------------------------------------------------------------------------|
| INSURANS PEKERJAAN  Laman Utama Lama SIP PRIHATIN 2.0             |                                                                                                    |
| <ul> <li>SIP EMP+</li> <li>TETADAN</li> </ul>                     | <b>STRETE</b> 22101122 18:08                                                                                                    |
| Pengurusan      Pahasa (Languages)      HUBUNGI KAMI              | SIP GIG Program<br>Program SIP Gig merupakan insentif kewangan berjumlah RM600 sehingga RM800 sebulan bagi tempoh<br>maksimum 6 bulan bagi pekerja gig yang baharu dibawah Bajet 2022. Terbuka kepada individu yang diberikan<br>notis cuti tanpa gaji, diberhentikan kerja, penganggur lebih daripada 6 bulan yang terlibat dalam pekerjaan yang tidak<br>terjejas dan suri rumah yang tidak bekerja lebih daripada 6 bulan yang terlibat dalam pekerjaan yang tidak<br>terjetat dengan waktu bekerja yang menggunakan Platform Digital berdaftar di bawah PERKESO. |
| <ul> <li>1-300-22-8000</li> <li>perkeso@perkeso.gov.my</li> </ul> | Semak Status<br>Lain-lain Perkhidmatan                                                                                                    |
| L♥ Lög Keluar                                                     | Senarai Platform<br>Digital                                                                                                    |

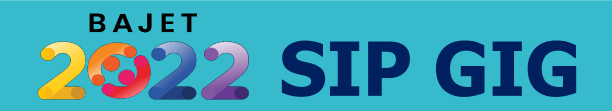

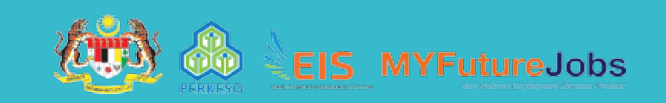

#### **TALIAN KHAS BILIK GERAKAN PROGRAM INSENTIF PENGAMBILAN PEKERJA**

Pusat Hotline PERKESO Putrajaya **kini mula beroperasi** sebagai talian khas Bilik Gerakan Program Insentif Pengambilan Pekerja .

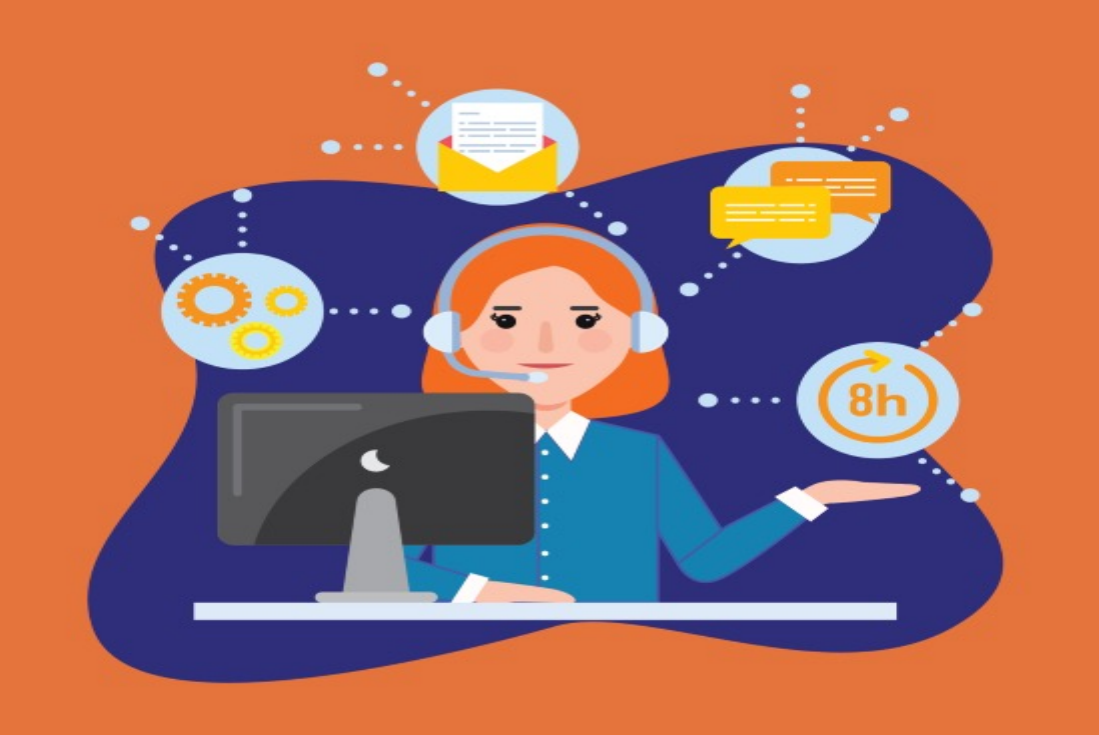

Untuk makluman, Pusat Hotline PERKESO Putrajaya **kini beroperasi** seperti di bawah :

Waktu Operasi : Isnin - Jumaat (8.30 pagi - 5.00 petang)

Sebarang pertanyaan, sila hubungi: **03 - 8091 5300** 

kerjayagig@perkeso.gov.my

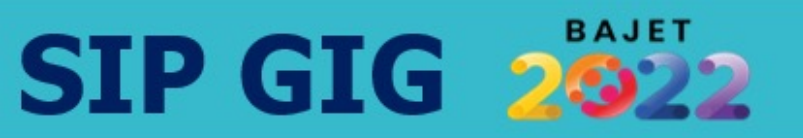

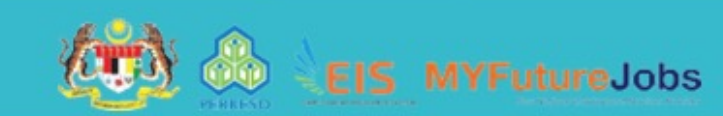

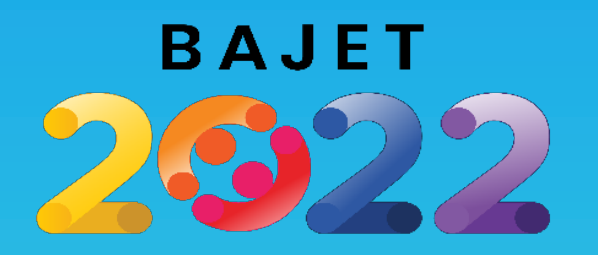

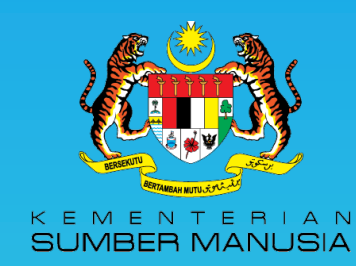

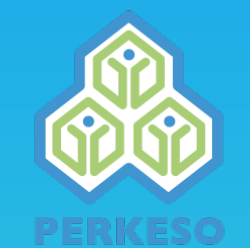

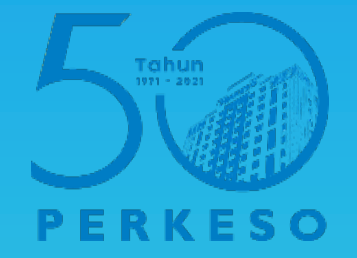

# TERIMA KASIH

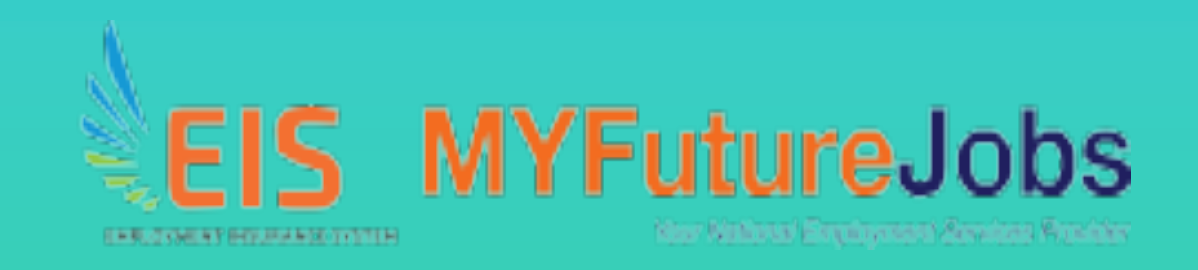